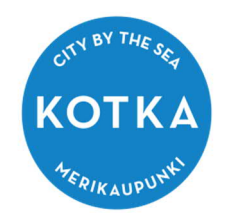

# SÄHKÖISEN AVUSTUSHAKEMUKSEN TEKEMINEN

## 1. REKISTERÖITYMINEN/KIRJAUTUMINEN

Avustushakemukset tehdään Timmi-avustusohjelman sähköisessä asioinnissa. Ohjelmaan rekisteröityvän/kirjautuvan täytyy olla täysi-ikäinen.

### https://kotka.timmi.fi/WebTimmi/#/3

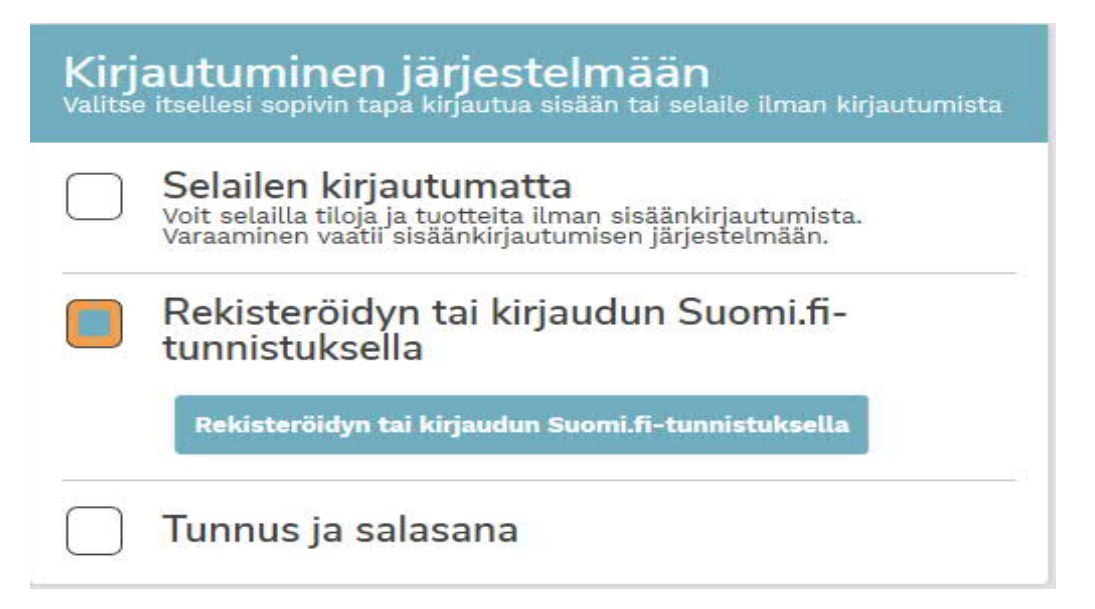

Sähköinen avustushakemuksen teko aloitetaan kirjautumalla Timmiin aina vahvasti tunnistautumalla eli varausta tehdessä tulee käyttää joko pankkitunnistautumista tai mobiili-varmennetta.

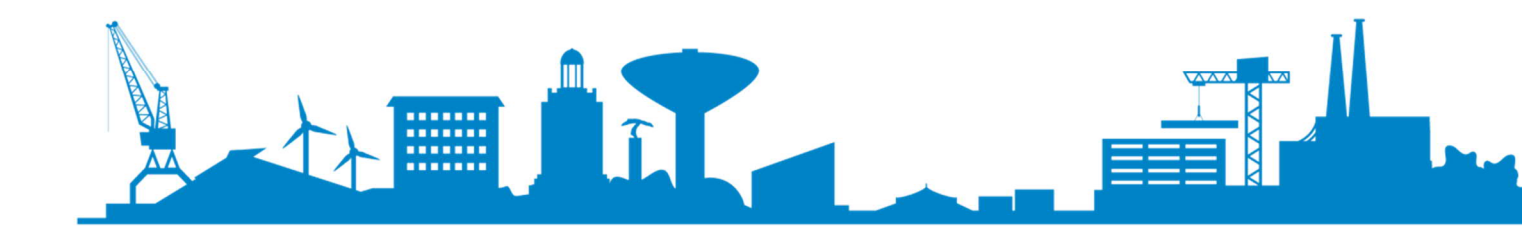

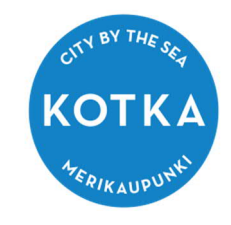

E Tunnistus

<sup>Olet tunnistautumassa palveluun</sup> Kotkan kaupungin TIMMI-järjestelmä

| Danske<br>Bank        | Handelsbanken   | ÀLANDSBANKEN | S-Pankki         |
|-----------------------|-----------------|--------------|------------------|
| Varmennekortti        | Mobiilivarmenne | Osuuspankki  | Nordeo<br>Nordea |
| Valitse tunnistustapa |                 |              |                  |
|                       |                 |              |                  |

Kun järjestelmään kirjaudutaan ensimmäistä kertaa, täytyy rekisteröityä käyttäjäksi antamalla rekisteröityjän omat henkilötiedot. Etunimet, sukunimi ja henkilötunnus ovat jo valmiina. Täytä yhteystiedot -kohtaan tähdellä merkityt kentät, hyväksy käyttöehdot ja sen jälkeen paina Tallenna –painiketta.

| ähiosoite *        | Postinumero * Postitoimipaikka * | Kotikunta * |  |
|--------------------|----------------------------------|-------------|--|
| Sähköpostiosoite * | Sähköpostiosoite uudelleen *     | Puhelin *   |  |
|                    |                                  |             |  |

Glen lukenut käyttöehdot ja hyväksyn ne sekä tietojeni tallennuksen järjestelmään.

alienna

Tämän jälkeen avautuu käyttöehdot ja selosteet -ikkuna. **Hyväksy käyttöehdot** laittamalla täppä tyhjään ruutuun ja paina Hyväksy -painiketta.

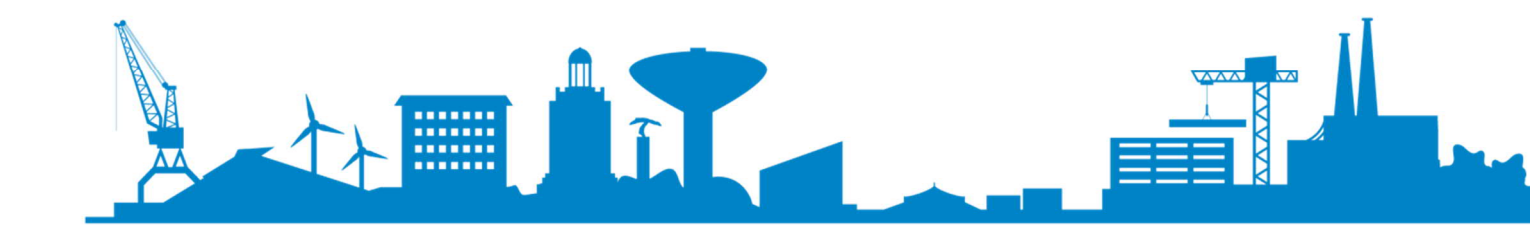

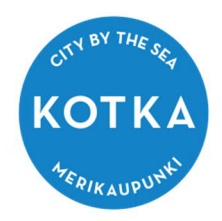

# Järjestelmän käyttöehdot ja selosteet

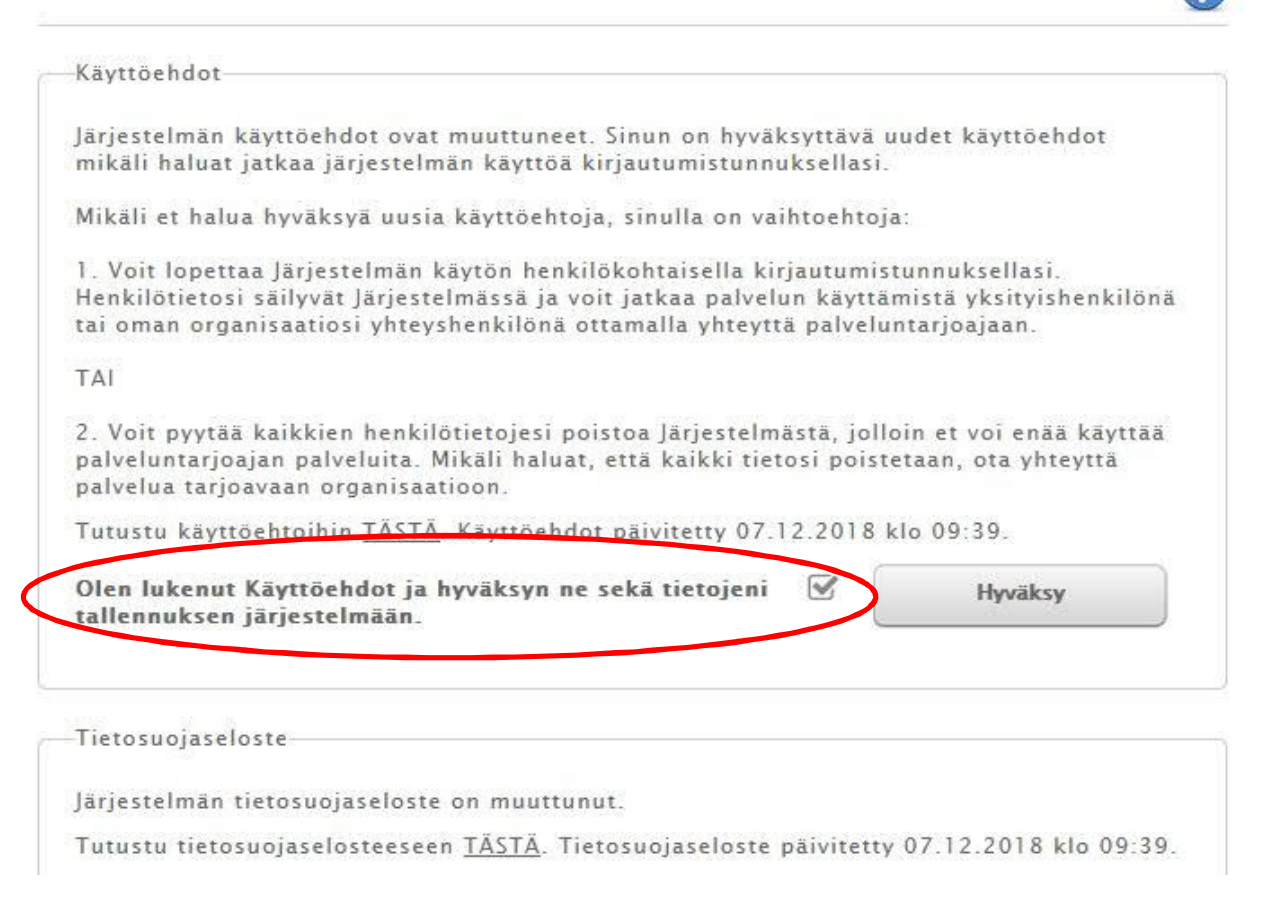

Tämän jälkeen avautuu Tervetuloa –sivu. Kirjautuminen yksityishenkilönä on onnistunut ja järjestelmässä voi asioida yksityishenkilönä. Omat tiedot –välilehdellä nähdään omat annetut yhteystiedot ja siellä voi tarvittaessa muokata puhelinnumeroa ja sähköpostiosoitetta.

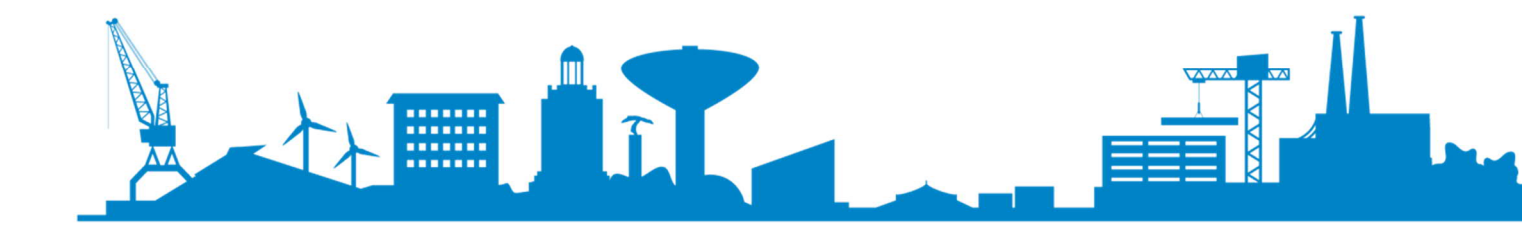

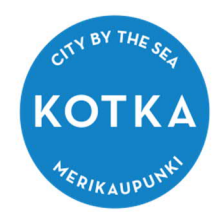

## 2. AVUSTUSHAKEMUKSEN TEKEMINEN YHDISTYKSEN/JÄRJESTÖN NIMISSÄ

Suomi.fi-kirjautumisen jälkeen sinun täytyy tehdä **oikeuksien laajennus** voidaksesi jatkossa tehdä avustushakemuksia yhdistyksen/järjestön edustajana. Oikeuksien laajennus täytyy tehdä vain yhden kerran, jonka jälkeen se on käytössä automaattisesti aina kirjautumisen jälkeen.

## Aloita klikkaamalla Tervetuloa -sivulla TÄÄLTÄ -linkkitekstiä!

| $\leftarrow$ $\rightarrow$ $\bigcirc$ https://kotka.timmi.fi/WebTimm                                                                                                    | ni/SAMLLogin?sald=3                                                                                                    |
|----------------------------------------------------------------------------------------------------|----------------------------------------------------------------------------------------------------|
| ТІММІ                                                                                                    |                                                                                                    |
| Varaukset Omat tiedot Avustukset                                                                                                    |                                                                                                    |
| Tervetuloa                                                                                                    | Edellinen kirjautuminen 19.05.2021 klo 08:16<br>Asiakastiedot päivitetty 07.04.2021                                                                                                    |
| Jos haluat asioida Timmissä jossakin toisess<br>itsellesi useita eri asiakasrooleja käyttöoiket<br>Voit tehdä varauksia itsellesi yksityishenkilö<br>esimerkiksi edustamasi urheiluseuran yhteys<br>seuralle. Voit edustaa useita eri tahoja, jollo<br>tarvittavat tiedot, jotka kaikki liitetään käytö | a asiakasroolissa, yksityishenkilona tai jonkin yhteisön edustajana, voit luoda<br>uksien laajennuksen avullik <u>TÄÄLTÄ</u> .<br>ınä tiloihin, jolloin sinä itä maksat myös varauksesi. Tai sitten voit toimia<br>shenkilönä ja tehdä varauksa seuran nimiin, jolloin lasku varauksista menee<br>ini jokaista tahoa kohti luodaan uusi asiakasrooli sekä annetaan siihen<br>össäsi olevaan yhteen ja samaan tunnukseen. |

Tunnukseesi on liitetty seuraavat asiakasroolit. Valitse allaolevista rooleista ja hallintoalueista se, jonka nimissä haluat asioida. Voit vaihtaa rooliasi myöhemmin myös järjestelmän yläpalkin asiakasroolit-valikosta tai palaamalla Tervetuloa-sivulle. Tällä hetkellä valittuna oleva asiakasrooli näkyy listalla lihavoituna.

| Hallintoalue    | Asiakas | Yhteyshenkilö | Rooli           |
|-----------------|---------|---------------|-----------------|
| KOTKAN KAUPUNKI |         |               | Yksityishenkilö |

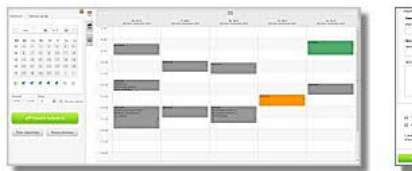

#### <u>Varauskalenteri</u>

Tarkastele ja muokkaa olemassa olevia varauksia tai tee uusia varauksia valitsemiisi resursseihin.

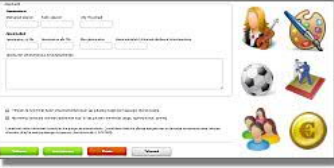

#### <u>Avustukset</u>

Täällä voit jättää kulttuuri-, liikunta-, nuoriso- ja kansalaistoiminnan kohde- ja toiminta-avustuksia.

#### Tulosta sivu »

Kotkan kaupunki, tilavaraukset@kotka.fi TIMMI 4.0.121 • Järjestelmän toimittaja: **Timmi Software Oy** <u>Käyttöehdot ja selosteet</u>

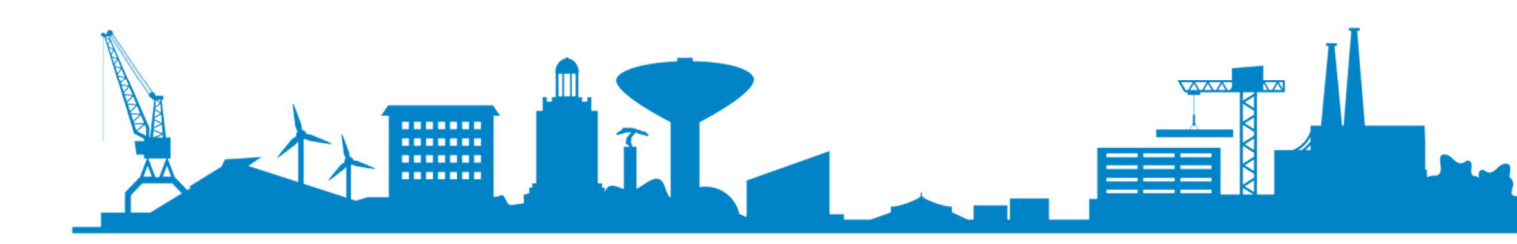

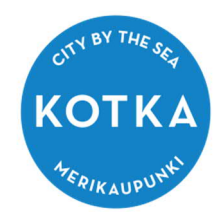

### Seuraavaksi valitaan "Uusi – organisaation yhteyshenkilönä"

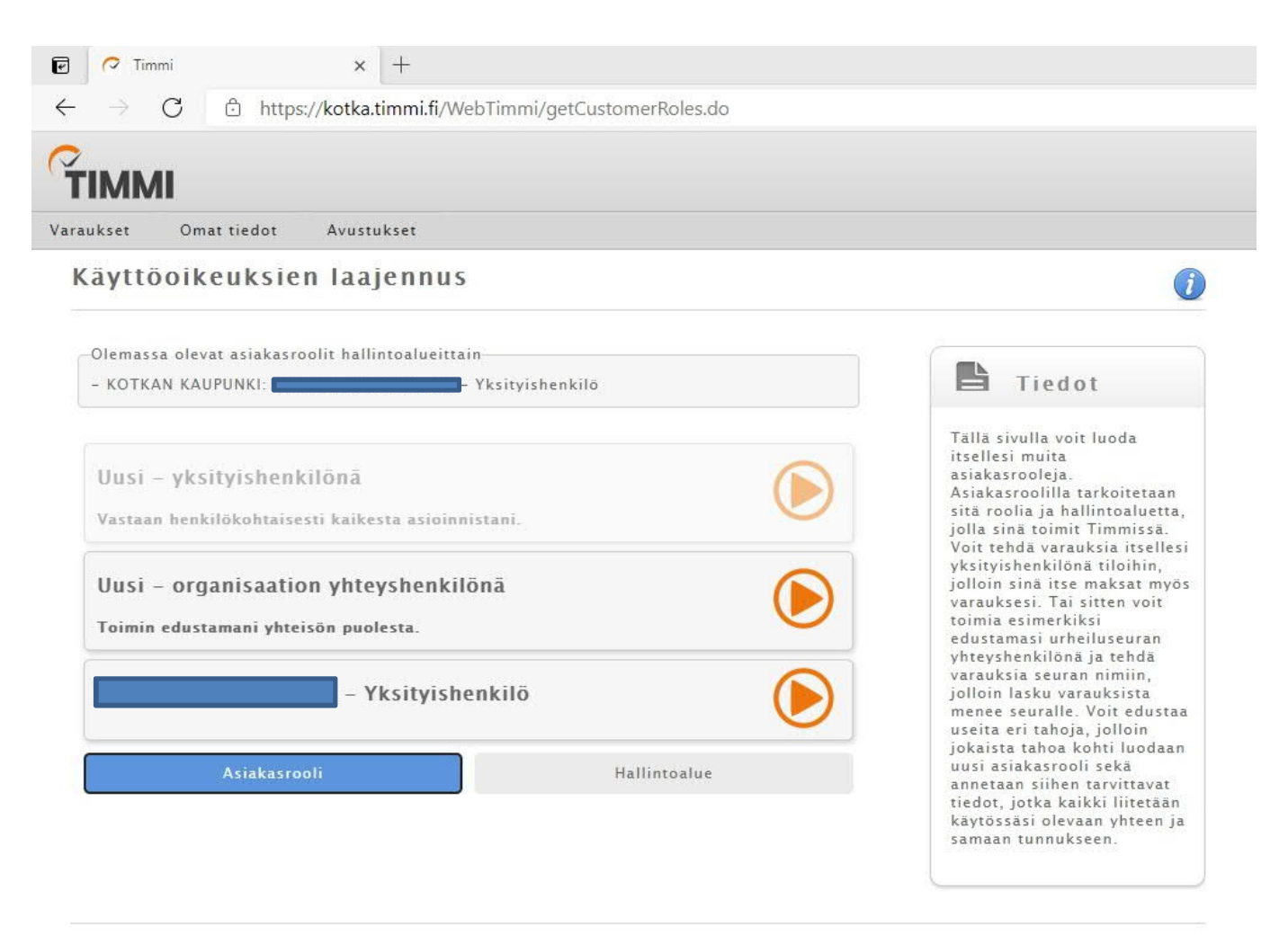

Tulosta sivu »

Kotkan kaupunki, tilavaraukset@kotka.fi TIMMI 4.0.121 • Järjestelmän toimittaja: **Timmi Software Oy** 

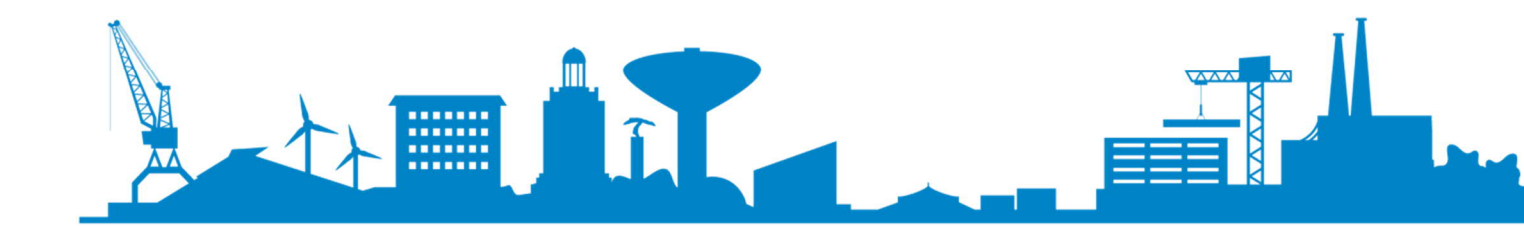

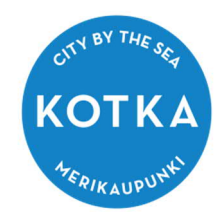

### Seuraavaksi valitaan "Kotkan kaupunki"

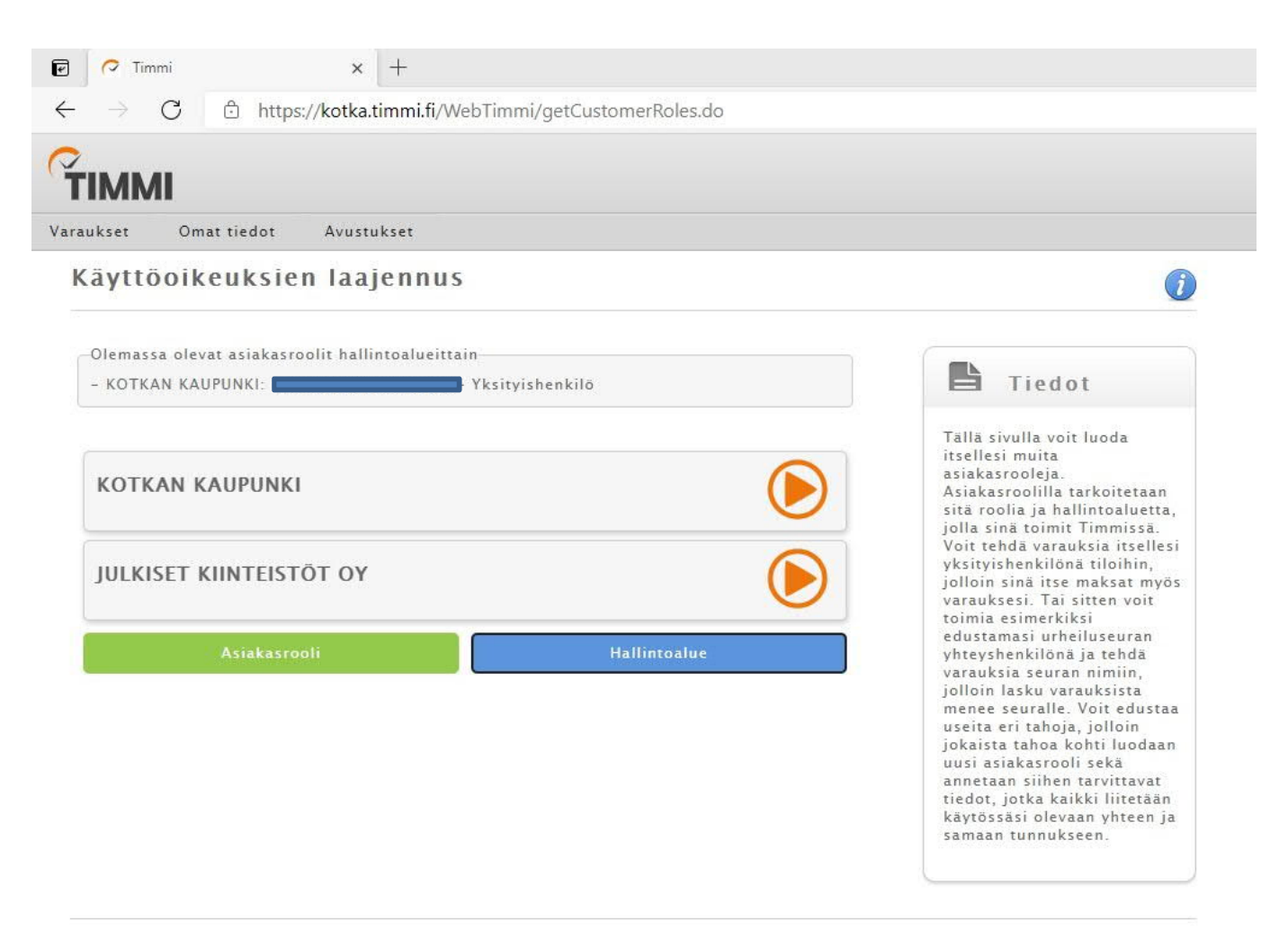

#### Tulosta sivu »

Kotkan kaupunki, tilavaraukset@kotka.fi TIMMI 4.0.121 • • Järjestelmän toimittaja: **Timmi Software Oy** 

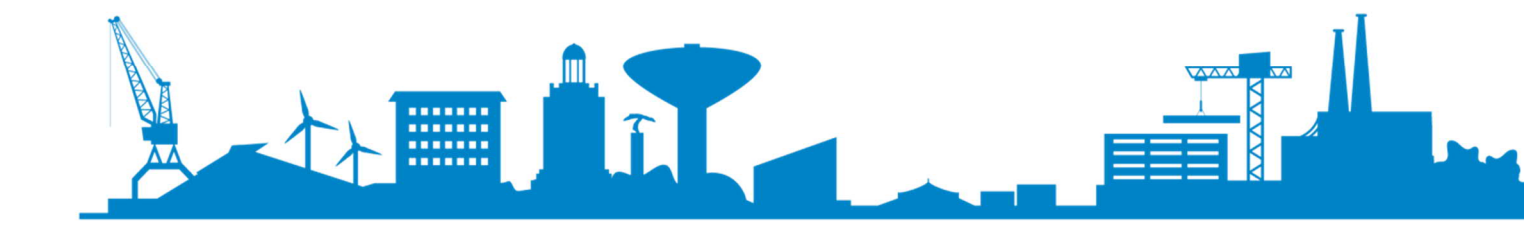

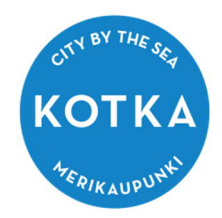

Seuraavalla ruudulla hae löytyykö edustamasi yhdistyksen/järjestön tiedot jo valmiiksi järjestelmästä, klikkaamalla ruksi ylimpään vaihtoehtoon ja kirjoittamalla yhdistyksen/järjestön nimen alku valintaruutuun. Asiakasrekisteriin tallennetaan aina yhdistyksen/järjestön virallinen nimi, jolle on liitetty Y-tunnus. Tallenna siis koko nimi, ei esim. lyhennettä tai nimen osaa. Voit tarkistaa yhdistyksesi/järjestösi tunnuksen verkosta <u>www.ytj.fi</u>

Tämän jälkeen valitse avautuneesta valintaikkunasta edustamasi yhdistys/järjestö ja klikkaa oikealla olevaa nuolta viimeistelläksesi oikeuksiesi laajennus.

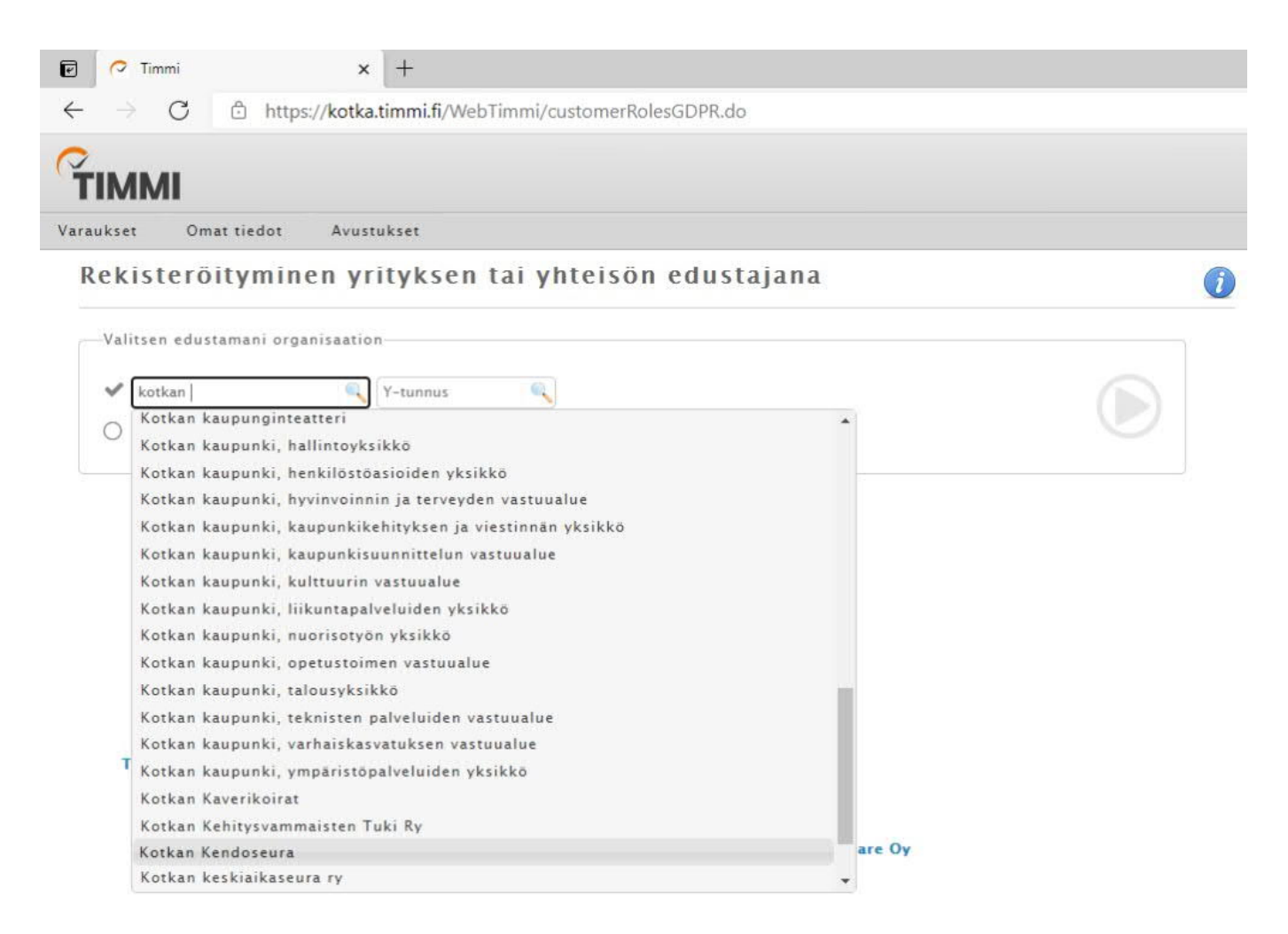

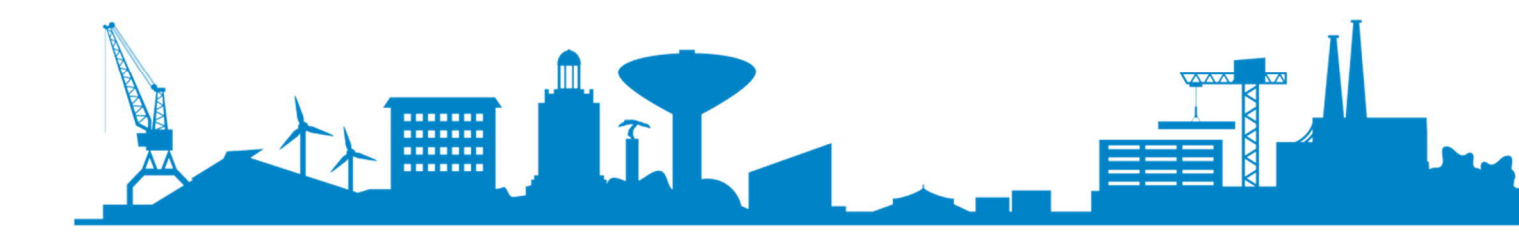

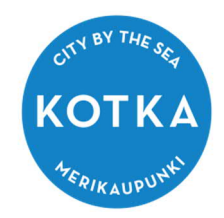

Jos edustamaasi yhdistystä/järjestöä ei löydy järjestelmästä, valitse alempi rivi "Organisaatiota ei löytynyt, annan tiedot" ja klikkaa oikealla olevaa nuolta viimeistelläksesi oikeuksiesi laajennus.

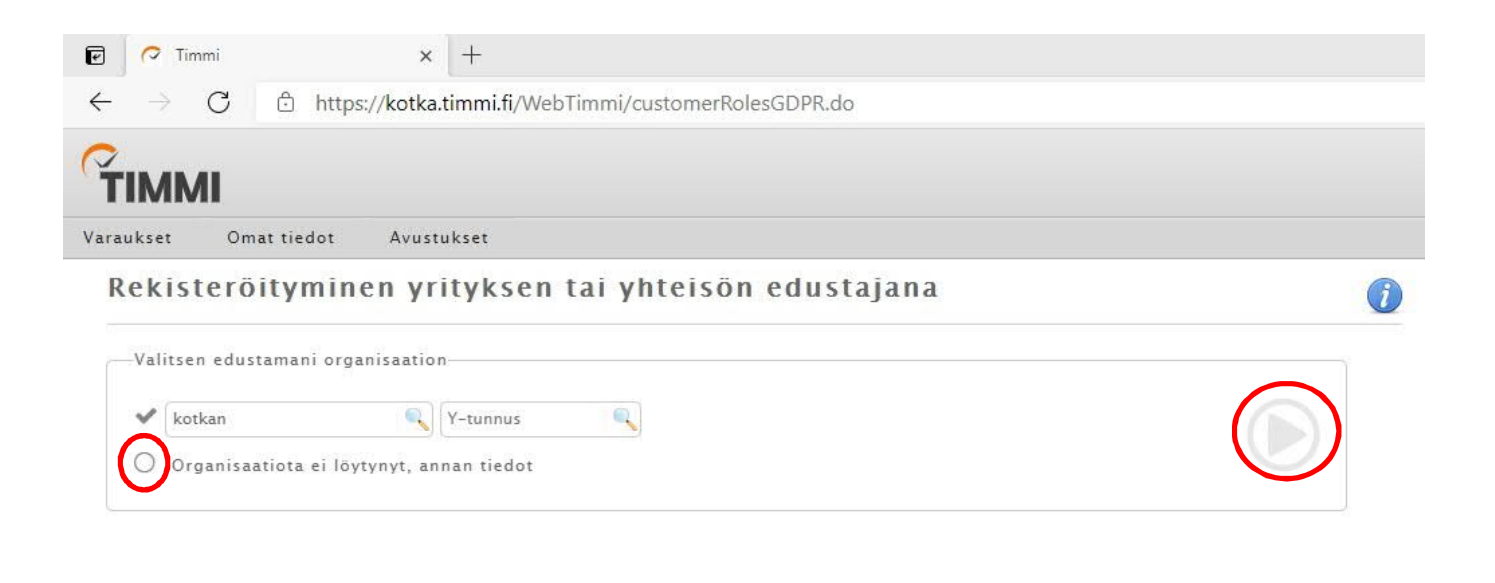

Tulosta sivu »

Kotkan kaupunki, tilavaraukset@kotka.fi TIMMI 4.0.121 • Järjestelmän toimittaja: **Timmi Software Oy** <u>Käyttöehdot ja selosteet</u>

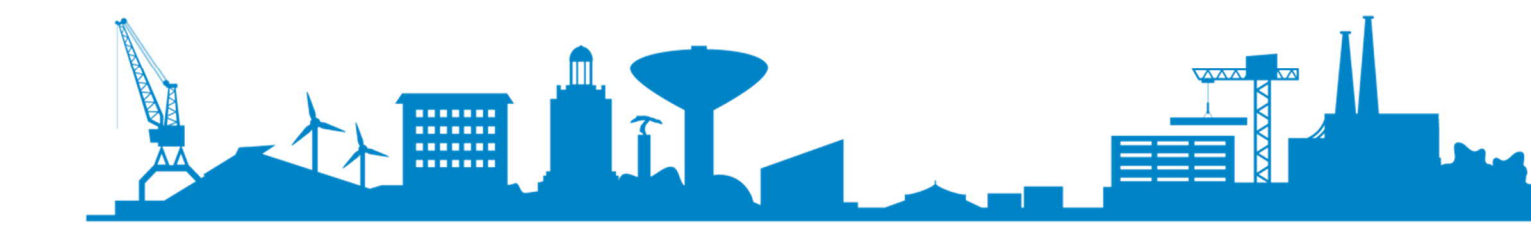

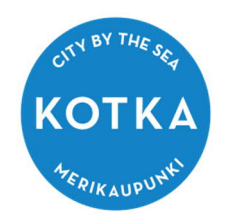

Seuraavissa kohdissa valitse "minä itse" ja klikkaa nuolta oikealle. **Ohjelma puhuu** varausten yhteyshenkilöstä ja maksajasta mutta sama teksti pätee myös avustuksiin.

| /arauksissa maksajan yhteyshenkilönä on                                                                                                    |          |
|----------------------------------------------------------------------------------------------------|----------|
|                                                                                                    |          |
| ) Sama kuin varaajan vhtevrhenkilä                                                                                                    |          |
| ) Muu henkilö                                                                                                    |          |
| ) Ei yhteyshenkilöä                                                                                                    | $\smile$ |
| Tulosta sivu »                                                                                                    |          |
| cisteröityminen yrityksen tai yhteisön edustajana                                                                                                    |          |
| rauksissa yhteyshenkilönä on                                                                                                    |          |
| Minā itse                                                                                                    |          |
| Muu henkilö, syötän tiedot hetken kuluttua                                                                                                    |          |
|                                                                                                    |          |
| Tulosta sivu »                                                                                                    |          |
| Tulosta sivu »                                                                                                    |          |
| Tulosta sivu »                                                                                                    |          |
| Tulosta sivu »<br>kisteröityminen yrityksen tai yhteisön edustajana                                                                                                    |          |
| Tulosta sivu »<br>kisteröityminen yrityksen tai yhteisön edustajana<br><sup>r</sup> alitsen maksajan                                                                                                    |          |
| Tulosta sivu »<br>kisteröityminen yrityksen tai yhteisön edustajana<br><sup>/</sup> alitsen maksajan<br>) Varaukseni maksaa sama organisaatio                                                                                      |          |
| Tulosta sivu »<br>kisteröityminen yrityksen tai yhteisön edustajana<br>/alitsen maksajan<br>Varaukseni maksaa sama organisaatio<br>Eri Nimi                                                                                        |          |
| Tulosta sivu >         kisteröityminen yrityksen tai yhteisön edustajana         alitsen maksajan         Varaukseni maksaa sama organisaatio         Eri Nimi         Y-tunnus         Ei löytynyt, syötän tiedot hetken kuluttua |          |
| Tulosta sivu >         kisteröityminen yrityksen tai yhteisön edustajana         valitsen maksajan         Varaukseni maksaa sama organisaatio.         Eri Nimi         Ei löytynyt, syötän tiedot hetken kuluttua                |          |
| Tulosta sivu »<br>ekisteröityminen yrityksen tai yhteisön edustajana<br>Valitsen maksajan<br>Varaukseni maksaa sama organisaatio<br>Eri Nimi Y-tunnus<br>Ei löytynyt, syötän tiedot hetken kuluttua<br>Tulosta sivu »              |          |

Ĩ

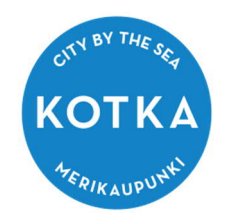

Yhteyshenkilö- ja maksajakysymysten jälkeen täytä edustamasi yhteisön/järjestön tiedot ao. ruutuun (henkilökohtaiset tietosi tulevat automaattisesti ylempään ruutuun. Tästä ohjeesta ne on poistettu).

| Rekisteröityjän tiedot                       |                                                       |           |  |
|----------------------------------------------|-------------------------------------------------------|-----------|--|
| jukunimi *                                   | Etunimet *                                            |           |  |
| Lahiosoite *                                 | Postinumero * Postitoimipaikka *                      |           |  |
| iähköpostiosoite / Käyttäjätunnus *          | Sähköpostiosoite uudelleen *                          | Puhelin * |  |
| antti.blomberg@kotka.fi                      | antti.blomberg@kotka.fi                               |           |  |
|                                              |                                                       |           |  |
| Nimi *                                       | Y-tunnus *                                            |           |  |
| Nimi *<br>.āhiosoite *                       | Y-tunnus *<br>Postinumero * Postitoimipaikka *        |           |  |
| Nimi *<br>.ähiosoite *<br>Sähköpostiosoite * | Y-tunnus * Postinumero * Postitoimipaikka * Puhelin * |           |  |

Olen lukenut käyttöehdot ja hyväksyn ne sekä tietojeni tallennuksen järjestelmään.

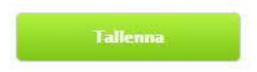

Lopuksi hyväksy käyttöohjeet ja klikkaa "tallenna". **Oikeuksien laajennus astuu** voimaan kun se hyväksytään avustusohjelmiston hallinnoijan toimesta arkipäivisin toimistotyöaikoina. Saat vahvistuksen tästä antamaasi sähköpostiosoitteeseen. Viesti tulee osoitteesta <u>no-reply@kotka.fi</u>. Jos viesti viipyy, kannattaa tarkistaa onko se mennyt sähköpostisi roskaposti-kansioon.

Ensimmäisen kerran sähköiseen avustusten hakuun siirtyessä kannattaa ennakoida ja tehdä rekisteröityminen ja oikeuksien laajennus ajoissa. Vasta tämän jälkeen voit tehdä avustushakemuksen järjestelmään.

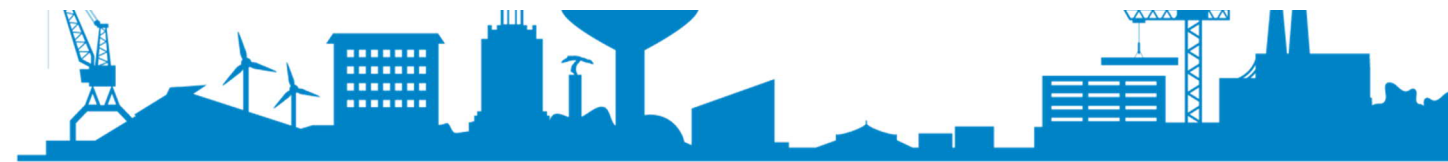

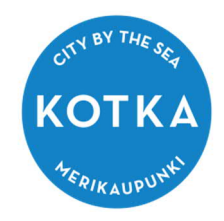

### 3. AVUSTUSHAKEMUKSEN TEKEMINEN

Aloita pääsivulta ja varmista, että olet valinnut oikean asiakkuuden "Hallintoalue"-laatikosta. **Tummennettu on sen hetkinen valinta**. Kuvassa ylin on yksityishenkilö, keskimmäinen edustettu yritys ja alin edustettu yhdistys.

| Edellinen kirjautuminen       18.08.2021       klo       13:03         Asiakastiedot päivitetty       18.08.2021       klo       13:03         Asiakastiedot päivitetty       18.08.2021       klo       13:03         Asiakastiedot päivitetty       18.08.2021       klo       13:03         Asiakastiedot päivitetty       18.08.2021       klo       13:03         Jos haluat asioida Timmissä jossakin toisessa asiakasroolissa, yksityishenkilönä tai jonkin yhteisön edustajana, voit ki       itsellesi useita eri asiakasrooleja käyttöoikeuksien laajennuksen avulla <u>TÄÄLTÄ.</u> Voit tahda varauksi itsellesi useita isellesi varauksen itsellen käyttöoikeuksien laajennuksen avulla <u>TÄÄLTÄ.</u> Tai sitten voit toimi |                 |                                           |                                                            |
|----------------------------------------------------------------------------------------------------|-----------------|-------------------------------------------|------------------------------------------------------------|
| Jos haluat asioida Timmissä jossakin toisessa asiakasroolissa, yksityishenkilönä tai jonkin yhteisön edustajana, voit lu<br>itsellesi useita eri asiakasrooleja käyttööikeuksien laajennuksen avulla <u>TÄÄLTÄ.</u>                                                                                                    | etuloa Kymenlaa | kson Musikantit ry                        | Edellinen kirjautuminen 18.08.2021 klo 13:03               |
| seuralle. Voit edustaa useita eri tahoja, jolloin jokaista tahoa kohti luodaan uusi asiakasrooli sekä annetaan siihen<br>tarvittavat tiedot, jotka kaikki liitetään käytössäsi olevaan yhteen ja samaan tunnukseen.                                                                                                    |                 | staa useita eri tahoia jolloin jokaista t | tahoa kohti luodaan uusi asiakasrooli sekä annetaan siihen |

| Hallintoalue    | Asiakas                    | Yhteyshenkilö        | Rooli                       |
|-----------------|----------------------------|----------------------|-----------------------------|
| KOTKAN KAUPUNKI | Blomberg Antti-Pekka       |                      | Yksityishenkilö             |
| KOTKAN KAUPUNKI | Tukeflex Oy                | Blomberg Antti-Pekka | Organisaation yhteyshenkilö |
| KOTKAN KAUPUNKI | Kymenlaakson Musikantit ry | Blomberg Antti-Pekka | Organisaation yhteyshenkilö |

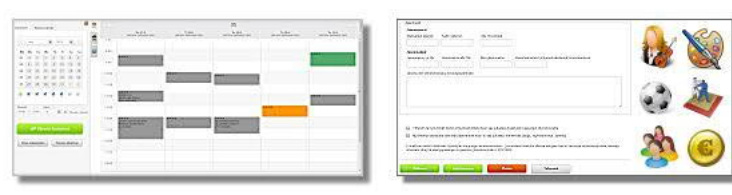

#### Varauskalenteri

Tarkastele ja muokkaa olemassa olevia varauksia tai tee uusia varauksia valitsemiisi resursseihin.

#### <u>Avustukset</u>

Täällä voit jättää kulttuuri-, liikunta-, nuoriso- ja kansalaistoiminnan kohde- ja toiminta-avustuksia.

### Seuraavaksi klikkaa laatikkoa "Avustukset".

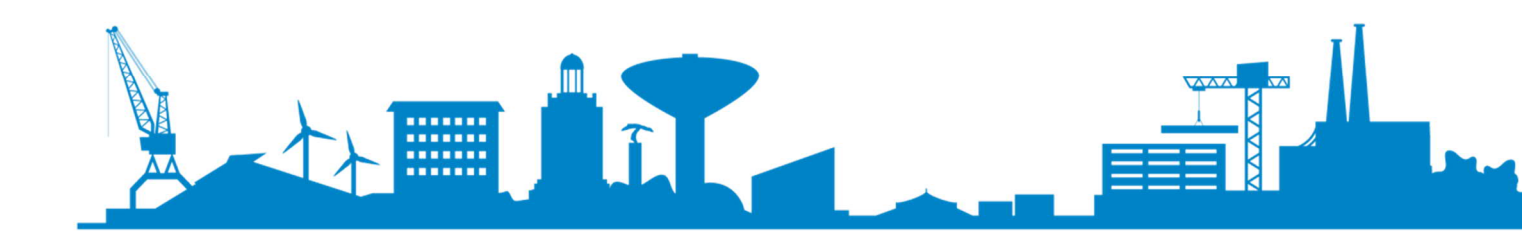

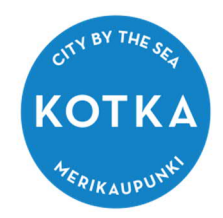

### Valitse avautuvalta ruudulta

- 1. Hakemuksen tyyppi (toiminta-avustus tai kohdeavustus)
- 2. Toiminta-alue
- 3. Toiminta-alueen alakategoria
- 4. valitse vuosi, jolle avustusta haetaan ja
- 5. klikkaa Luo hakemus -painiketta.

|                                                                        | nat tiedot Avustukset                                       |                                                                |         |      |                                                  |
|------------------------------------------------------------------------|-------------------------------------------------------------|----------------------------------------------------------------|---------|------|--------------------------------------------------|
| Avustush                                                               | akemukset                                                   |                                                                |         |      |                                                  |
| Hakemukser<br>Toimin<br>Toiminta-al<br>Valitse<br>Mille vuodel<br>2021 | n tyyppi<br>ta-avustus O Ko<br>ue<br>Ile avustusta haetaan? | ohdeavustus<br>Toiminta-alueen alaka<br>Valitse<br>Luo hakemus | tegoria |      | Tiedot<br>Hakuajat<br>Hakuaika 1:<br>Hakuaika 2: |
| Nykyiset hak                                                           | emukset                                                     |                                                                |         |      |                                                  |
|                                                                        | Toiminta-alue                                               | Alakategoria                                                   | Vuosi   | Tila | Summat                                           |
| Nimi                                                                   |                                                             |                                                                |         |      |                                                  |
| Nimi                                                                   |                                                             | Ei tietoja                                                     |         |      |                                                  |
| Nimi<br>Vanhat haker                                                   | mukset                                                      | Ei tietoja                                                     |         |      |                                                  |

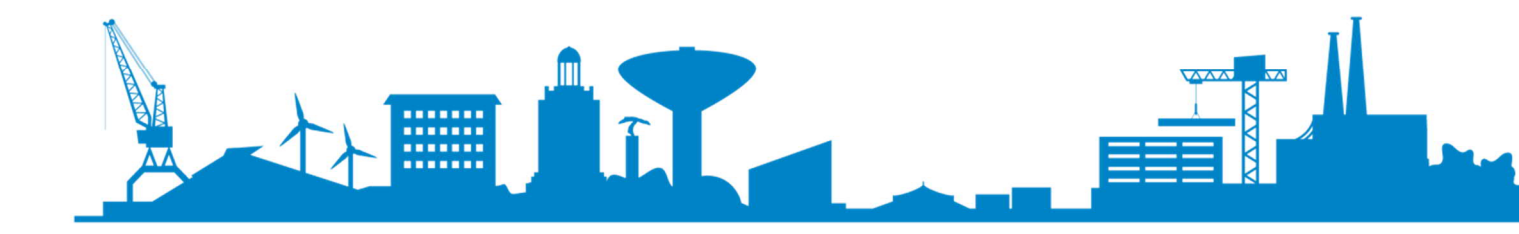

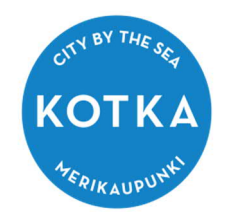

Seuraavaksi avautuu itse hakemuslomake. Voit tallentaa hakemuksen sivun alhaalta "Tallenna luonnos" -painikkeella, jonka jälkeen keskeneräinen hakemus löytyy "Avustushakemukset" -sivulta "Nykyiset hakemukset" -laatikosta. Pääset jatkamaan hakemuksen täyttöä klikkaamalla hakemuksen nimeä.

Niin kauan kun hakemus on Avoin -tilassa, voit muuttaa hakemusta tai esim. täydentää siihen liitteitä. Kun hakemus on jätetty, tiedot siirtyvät käsittelijälle, eivätkä ne enää ole muutettavissa.

| kset O                        | mat tiedot Avustukset                                       |                             |                              |                      |                                                                                                    |   |
|-------------------------------|-------------------------------------------------------------|-----------------------------|------------------------------|----------------------|----------------------------------------------------------------------------------------------------|---|
| ustusl                        | hakemukset                                                  |                             |                              |                      |                                                                                                    |   |
| Hakemukse                     | en tyyppi<br>nta-avustus 🛛 🔘 Ko                             | hdeavustus                  |                              |                      | E Tiedo                                                                                                    | t |
| Toiminta-alue                 |                                                             | Toiminta-alueen al          | Toiminta-alueen alakategoria |                      | Hakuajat                                                                                                    |   |
| Valitse                       |                                                             | Valitse                     |                              | 4                    | Hakuaika 1:                                                                                                    |   |
|                               |                                                             |                             |                              |                      | Hakuaika 2:                                                                                                    |   |
| Mille vuode                   | elle avustusta haetaan?                                     |                             |                              |                      |                                                                                                    |   |
| 2021                          |                                                             | × Luo hakemus               |                              |                      |                                                                                                    |   |
| 2021                          |                                                             | × Luo hakemus               |                              |                      |                                                                                                    |   |
| kyiset ha                     | kemukset                                                    | Luo hakemus                 |                              |                      |                                                                                                    |   |
| kyiset hal                    | kemukset<br>Toiminta-alue                                   | Luo hakemus<br>Alakategoria | Vuosi                        | Tila                 | Summat                                                                                                    |   |
| kyiset hal<br>Nimi<br>i nimeä | kemukset<br>Toiminta-alue<br>TESTI Toiminta-alue            | Alakategoria                | <b>Vuosi</b><br>2021         | <b>Tila</b><br>Avoin | Summat         Haettu:       0.0 €         Myönnetty:       0.0 €         Maksetaan:       0.0 €         Maksettu:       0.0 € |   |
| kyiset hal<br>Nimi<br>i nimeä | kemukset<br>Toiminta-alue<br>TESTI Toiminta-alue<br>emukset | Alakategoria<br>Test / TEST | <b>Vuosi</b><br>2021         | <b>Tila</b><br>Avoin | Summat         Haettu:       0.0 €         Myönnetty:       0.0 €         Maksettaan:       0.0 €                              |   |

Kun olet täyttänyt hakemuksen, paina "Jätä hakemus" -painiketta ja olet valmis. Hakuajan umpeuduttua järjestelmään ei voi enää tallentaa uusia hakemuksia.

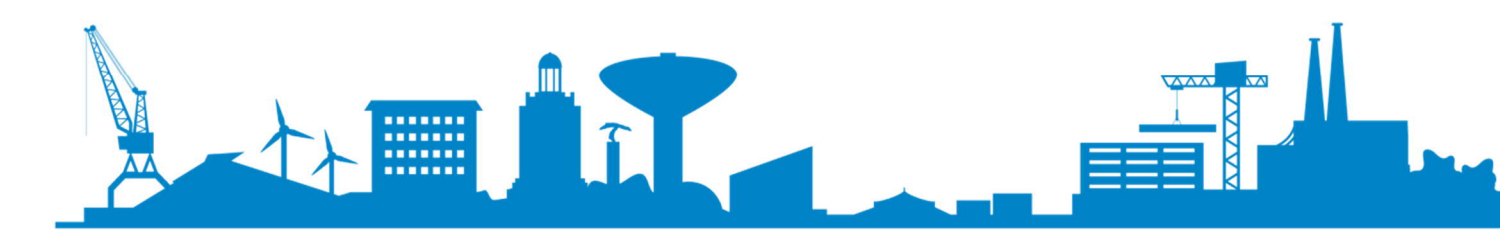

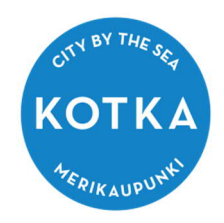

### Kohdeavustuslomake

### Uusi kohdeavustushakemus

| lakijan tiedot                                                          |                                                                         |                  |               |                          |   |
|-------------------------------------------------------------------------|-------------------------------------------------------------------------|------------------|---------------|--------------------------|---|
| limi *                                                                  |                                                                         |                  |               | Y-tunnus                 | ( |
| Kymenlaakson Musikanti                                                  | it ry                                                                   |                  |               | 2533516-5                |   |
| soite *                                                                 |                                                                         | Postinro *       | Paikkakunta * |                          |   |
| Kustaankatu 2                                                           |                                                                         | 48100            | Kotka         |                          |   |
| ähköposti *                                                             |                                                                         | Puhelin *        |               | WWW-osoite               |   |
| antti.blomberg@kotka.fi                                                 |                                                                         | 0405664126       |               |                          |   |
| ekisteröintivuosi *                                                     | Rekisterinumero *                                                       | Yhdistyksen tili | kausi *       | Kotikunta / Kotipaikka * |   |
| 0                                                                       |                                                                         |                  |               | Kotka                    |   |
| uheenjohtaja (Nimi, j                                                   | ouhelin, sähköposti) *                                                  |                  |               |                          |   |
| uheenjohtaja (Nimi, p                                                   | ouhelin, sähköposti) *                                                  |                  |               |                          |   |
| uheenjohtaja (Nimi, p<br>ihteeri (Nimi, puhelir                         | ouhelin, sähköposti) *<br>n, sähköposti) *                              |                  |               |                          |   |
| uheenjohtaja (Nimi, j<br>ihteeri (Nimi, puhelir                         | n, sähköposti) *                                                        |                  |               |                          |   |
| uheenjohtaja (Nimi, p                                                   | ouhelin, sähköposti) *                                                  |                  |               |                          |   |
| uheenjohtaja (Nimi, j<br>ihteeri (Nimi, puhelir<br>ahastonhoitaja (Nimi | puhelin, sähköposti) *<br>1, sähköposti) *<br>1, puhelin, sähköposti) * |                  |               |                          |   |

1

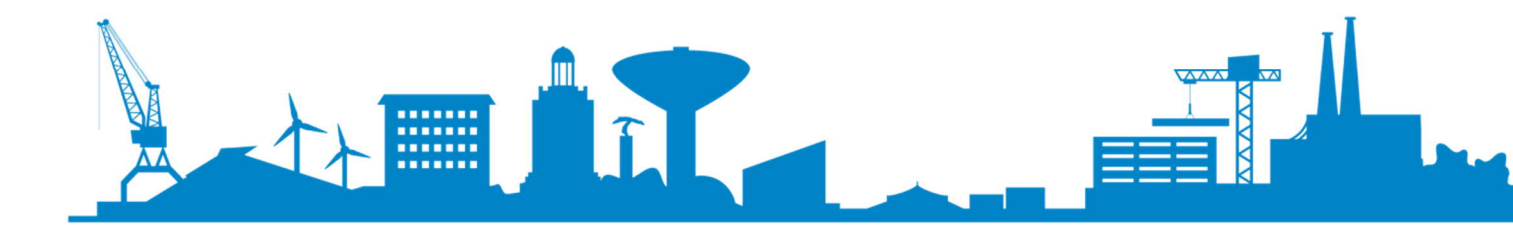

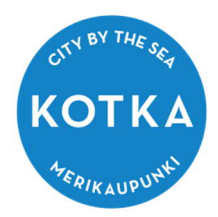

| teyshenkilö                                       |                                        |                          |               |  |
|---------------------------------------------------|----------------------------------------|--------------------------|---------------|--|
| unimi *<br>ntti-Pekka                             |                                        | Sukunimi *               |               |  |
| inti-i ckka                                       |                                        | bioinberg                |               |  |
| oite *                                            |                                        | Postinro *               | Paikkakunta * |  |
|                                                   |                                        |                          |               |  |
| hköposti *                                        | 6                                      | Puhelin *                |               |  |
| nti.biombergekotka.i                              |                                        | 0103004120               |               |  |
|                                                   |                                        |                          |               |  |
| )<br>isenmaksut                                   | 0                                      | 0                        |               |  |
| senmaksu yli 18v<br>).0                           | Jäsenmaksu alle                        | 18v Muujäsenmak<br>€ 0.0 | €             |  |
| i <b>senmaksutulot yh</b> i<br>isenmaksutulot yht | <b>teensä</b><br>eensä edellisenä toim | intavuotena              |               |  |
| 0.0                                               | €                                      |                          |               |  |
|                                                   |                                        | - 100 277 240 2 40       |               |  |
| <b>hdistyksen talousa</b><br>ulot                 | Menot                                  | ja menot                 |               |  |
| ).0                                               | € 0.0                                  | €                        |               |  |
| isenyydet yhdistyks                               | sissä ja keskusiäriestö                | vissä                    |               |  |
|                                                   | a 5 17                                 |                          |               |  |
|                                                   |                                        |                          |               |  |
|                                                   |                                        |                          |               |  |
|                                                   |                                        |                          |               |  |
|                                                   |                                        |                          |               |  |
|                                                   |                                        |                          |               |  |
|                                                   |                                        |                          |               |  |

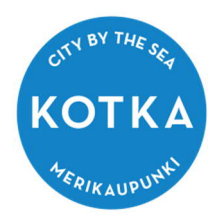

| Unteen mmn                                                                                                    |                                              |                                                                                                    |                              |                                                                             |                                      |                                                                                                   |         |                                |          |                            | G      |
|----------------------------------------------------------------------------------------------------|----------------------------------------------|----------------------------------------------------------------------------------------------------|------------------------------|-----------------------------------------------------------------------------|--------------------------------------|---------------------------------------------------------------------------------------------------|---------|--------------------------------|----------|----------------------------|--------|
| oncen min                                                                                                    |                                              |                                                                                                    |                              |                                                                             |                                      |                                                                                                   |         |                                |          |                            |        |
| aettava summa                                                                                                    | 2                                            |                                                                                                    |                              |                                                                             |                                      |                                                                                                   |         |                                |          |                            |        |
| ).0 €                                                                                                    |                                              |                                                                                                    |                              |                                                                             |                                      |                                                                                                   |         |                                |          |                            |        |
|                                                                                                    |                                              |                                                                                                    |                              |                                                                             |                                      |                                                                                                   |         |                                |          |                            |        |
| iyttötarkoitus (                                                                                                    | tark                                         | emman kuvauksen                                                                                                    | voit                         | lisätä hakemuks                                                             | en lii                               | tteeksi)                                                                                          |         |                                |          |                            |        |
|                                                                                                    |                                              |                                                                                                    |                              |                                                                             |                                      |                                                                                                   |         |                                |          |                            |        |
|                                                                                                    |                                              |                                                                                                    |                              |                                                                             |                                      |                                                                                                   |         |                                |          |                            |        |
|                                                                                                    |                                              |                                                                                                    |                              |                                                                             |                                      |                                                                                                   |         |                                |          |                            |        |
|                                                                                                    |                                              |                                                                                                    |                              |                                                                             |                                      |                                                                                                   |         |                                |          |                            |        |
|                                                                                                    |                                              |                                                                                                    |                              |                                                                             |                                      |                                                                                                   |         |                                |          |                            |        |
|                                                                                                    |                                              |                                                                                                    |                              |                                                                             |                                      |                                                                                                   |         |                                |          |                            |        |
|                                                                                                    | 3                                            | 10 27 47 Val                                                                                                    | 00.33                        | 100100                                                                      | 28 283                               | E 6511 AGAZAZAGA 92.4                                                                             | 10      | 1772A7 83 7197 172             |          |                            |        |
| ut rahoittajat                                                                                                    | ja av                                        | ustukset, jotka ko                                                                                                    | ohde                         | ntuvat hakuvuod                                                             | elle (l                              | Esim. 2500?, Suom                                                                                 | en k    | culttuurirahasto, ha           | etti     | u/myönnetty,               |        |
| kk.vvv). Miki                                                                                                    | ali m                                        | uita rahoittajia/av                                                                                                    | ustu                         | iksia ei ole, pain                                                          | a <u>täst</u>                        | <u>ä</u> "                                                                                        |         |                                |          |                            |        |
|                                                                                                    |                                              |                                                                                                    |                              |                                                                             |                                      |                                                                                                   |         |                                |          |                            |        |
|                                                                                                    |                                              |                                                                                                    |                              |                                                                             |                                      |                                                                                                   |         |                                |          |                            |        |
|                                                                                                    |                                              |                                                                                                    |                              |                                                                             |                                      |                                                                                                   |         |                                |          |                            |        |
|                                                                                                    |                                              |                                                                                                    |                              |                                                                             |                                      |                                                                                                   |         |                                |          |                            |        |
|                                                                                                    |                                              |                                                                                                    |                              |                                                                             |                                      |                                                                                                   |         |                                |          |                            |        |
|                                                                                                    |                                              |                                                                                                    |                              |                                                                             |                                      |                                                                                                   |         |                                |          |                            |        |
|                                                                                                    |                                              |                                                                                                    |                              |                                                                             |                                      |                                                                                                   |         |                                |          |                            |        |
|                                                                                                    |                                              |                                                                                                    |                              |                                                                             |                                      |                                                                                                   |         |                                |          |                            |        |
|                                                                                                    |                                              |                                                                                                    |                              |                                                                             |                                      |                                                                                                   |         |                                |          |                            |        |
|                                                                                                    |                                              |                                                                                                    |                              |                                                                             |                                      |                                                                                                   |         |                                |          |                            |        |
|                                                                                                    |                                              |                                                                                                    |                              |                                                                             |                                      |                                                                                                   |         |                                |          |                            |        |
| lousarvio                                                                                                    |                                              |                                                                                                    |                              |                                                                             |                                      |                                                                                                   |         |                                |          |                            |        |
| lousarvio                                                                                                    |                                              |                                                                                                    |                              |                                                                             |                                      |                                                                                                   |         |                                |          |                            |        |
| lousarvio<br>10m! Pyöristä s                                                                                                    | umm                                          | at kokonaisluvuik                                                                                                    | si.                          |                                                                             |                                      |                                                                                                   |         |                                |          |                            |        |
| lousarvio<br>10ml Pyöristä s<br><b>2not</b>                                                                                                    | umm                                          | at kokonaisluvuik                                                                                                    | si.                          |                                                                             |                                      |                                                                                                   |         |                                |          |                            |        |
| lousarvio<br>Iom! Pyöristä s<br><b>2not</b><br>Ikat/palkkiot                                                                                         | umm                                          | at kokonaisluvuik<br>Tiedotus                                                                                                    | si.                          | Tarvikkeet                                                                  |                                      | Tilakustannukset                                                                                  |         | Kuljetukset                    |          | Muut kulut                 |        |
| Ilousarvio<br>Jom! Pyöristä s<br>e <b>not</b><br>Ikat/palkkiot                                                                                       | umm                                          | at kokonaisluvuik<br>Tiedotus                                                                                                    | .si.                         | Tarvikkeet                                                                  | €                                    | Tilakustannukset                                                                                  | €       | Kuljetukset                    | €        | Muut kulut                 | €      |
| lousarvio<br>10m! Pyöristä s<br>2 <b>not</b><br>Ikat/palkkiot                                                                                        | umm                                          | at kokonaisluvuik<br>Tiedotus                                                                                                    | si.<br>€                     | Tarvikkeet                                                                  | €                                    | Tilakustannukset                                                                                  | €       | Kuljetukset                    | €        | Muut kulut                 | €      |
| lousarvio<br>Iom! Pyöristä s<br><b>2not</b><br>Ikat/palkkiot                                                                                         | umm                                          | at kokonaisluvuik<br>Tiedotus                                                                                                    | si.<br>]€                    | Tarvikkeet                                                                  | €                                    | Tilakustannukset                                                                                  | €       | Kuljetukset                    | €        | Muut kulut                 | €      |
| lousarvio<br>Iom! Pyöristä s<br>Enot<br>Ikat/palkkiot                                                                                                | umm                                          | at kokonaisluvuik<br>Tiedotus                                                                                                    | si.<br>]€                    | Tarvikkeet                                                                  | €                                    | Tilakustannukset                                                                                  | €       | Kuljetukset                    | €        | Muut kulut                 | €      |
| lousarvio<br>Iom! Pyöristä s<br>enot<br>Ikat/palkkiot<br>Ikat/palkkiot<br>senmaksut                                                                  | umm                                          | at kokonaisluvuik<br>Tiedotus<br>Lipputulot                                                                                             | si.<br>]€                    | Tarvikkeet<br>Myyntitulot                                                   | €                                    | Tilakustannukset<br>Haettava avustus                                                              | €       | Kuljetukset<br>Muut avustukset | €        | Muut kulut                 | €      |
| lousarvio<br>om! Pyöristä s<br>enot<br>Ikat/palkkiot<br>Iot<br>senmaksut                                                                             | umm                                          | at kokonaisluvuik<br>Tiedotus<br>Lipputulot                                                                                             | si.<br>€€                    | Tarvikkeet<br>Myyntitulot                                                   | €                                    | Tilakustannukset<br>Haettava avustus                                                              | €       | Kuljetukset<br>Muut avustukset | €        | Muut kulut<br>Muu rahoitus | ¢      |
| lousarvio<br>om! Pyöristä s<br>enot<br>Ikat/palkkiot<br>Iot<br>enmaksut                                                                              | €                                            | Tiedotus                                                                                                    | si.<br>]€<br>]€              | Tarvikkeet<br>Myyntitulot                                                   | €                                    | Tilakustannukset<br>Haettava avustus                                                              | €       | Kuljetukset                    | €        | Muut kulut<br>Muu rahoitus | €      |
| lousarvio<br>om! Pyöristä s<br>:not<br>lkat/palkkiot<br>lot<br>:enmaksut                                                                             | umm<br>€                                     | Tiedotus                                                                                                    | si.<br>]€                    | Tarvikkeet<br>Myyntitulot                                                   | €<br>€                               | Tilakustannukset<br>Haettava avustus                                                              | €       | Kuljetukset<br>Muut avustukset | €        | Muut kulut<br>Muu rahoitus | €      |
| lousarvio<br>Iom! Pyöristä s<br>enot<br>Ikat/palkkiot<br>Ilot<br>senmaksut                                                                           | umm<br>]€                                    | Tiedotus                                                                                                    | .si.<br>.€                   | Tarvikkeet<br>Myyntitulot                                                   | €€                                   | Tilakustannukset<br>Haettava avustus                                                              | €       | Kuljetukset<br>Muut avustukset | €        | Muut kulut<br>Muu rahoitus | €      |
| lousarvio<br>Iom! Pyöristä s<br>enot<br>Ikat/palkkiot<br>Ikat/palkkiot<br>senmaksut<br>enot yhteensä                                                 | umm<br>€<br>€                                | Tiedotus<br>Lipputulot<br>Tulot yhteensä                                                                                                | .si.<br>€<br>€               | Tarvikkeet<br>Myyntitulot                                                   | €€                                   | Tilakustannukset<br>Haettava avustus                                                              | €       | Kuljetukset<br>Muut avustukset | €        | Muut kulut<br>Muu rahoitus | €      |
| lousarvio<br>Iom! Pyöristä s<br>enot<br>Ikat/palkkiot<br>Ilot<br>senmaksut                                                                           | umm<br>]€<br>]€                              | Tiedotus<br>Lipputulot<br>Tulot yhteensä                                                                                                | €<br>€<br>€                  | Tarvikkeet<br>Myyntitulot                                                   | €€                                   | Tilakustannukset<br>Haettava avustus<br>0.0                                                       | €       | Kuljetukset<br>Muut avustukset | €        | Muut kulut<br>Muu rahoitus | €      |
| lousarvio<br>iom! Pyöristä s<br>enot<br>Ikat/palkkiot<br>senmaksut<br>enot yhteensä                                                                  | umm<br>]€<br>]€                              | Tiedotus<br>Lipputulot<br>Tulot yhteensä                                                                                                | si.<br>]€<br>]€              | Tarvikkeet<br>Myyntitulot                                                   | €                                    | Tilakustannukset<br>Haettava avustus<br>0.0                                                       | €       | Kuljetukset<br>Muut avustukset | €        | Muut kulut<br>Muu rahoitus | €      |
| ilousarvio<br>iom! Pyöristä s<br>enot<br>ilkat/palkkiot<br>senmaksut                                                                                 | umm<br>]€<br>]€                              | Tiedotus<br>Lipputulot<br>Tulot yhteensä                                                                                                | .si.<br>]€<br>]€             | Tarvikkeet<br>Myyntitulot                                                   | €                                    | Tilakustannukset<br>Haettava avustus<br>0.0                                                       | €       | Kuljetukset<br>Muut avustukset | )€       | Muut kulut<br>Muu rahoitus | €      |
| ilousarvio<br>uom! Pyöristä s<br>enot<br>ilkat/palkkiot<br>senmaksut<br>enot yhteensä                                                                | umm<br>€<br>€                                | Tiedotus<br>Lipputulot<br>Tulot yhteensä<br>0                                                                                           | si.<br>]€<br>]€<br>mijoi     | Tarvikkeet<br>Myyntitulot                                                   | ¢                                    | Tilakustannukset<br>Haettava avustus<br>0.0                                                       | €       | Kuljetukset<br>Muut avustukset | €        | Muut kulut                 | €      |
| ilousarvio<br>uom! Pyöristä s<br>enot<br>ilkat/palkkiot<br>senmaksut<br>enot yhteensä                                                                | umm<br>€<br>€<br>e                           | Tiedotus<br>Lipputulot<br>Tulot yhteensä<br>0                                                                                           | €<br>€<br>mijoi              | Tarvikkeet<br>Myyntitulot                                                   | e                                    | Tilakustannukset<br>Haettava avustus<br>0.0                                                       | €       | Kuljetukset<br>Muut avustukset | )€       | Muut kulut<br>Muu rahoitus | €      |
| ilousarvio<br>uom! Pyöristä s<br>enot<br>ilkat/palkkiot<br>ilot<br>senmaksut<br>enot yhteensä<br>ellisen vuoden                                      | umm<br>€<br>€<br>€<br>avu:                   | Tiedotus<br>Lipputulot<br>Tulot yhteensä<br>0<br>stukset muilta toir                                                                    | €<br>€<br>€<br>mijoi         | Tarvikkeet<br>Myyntitulot                                                   | €<br>€                               | Tilakustannukset<br>Haettava avustus<br>0.0                                                       | €       | Kuljetukset<br>Muut avustukset | )€       | Muut kulut<br>Muu rahoitus | €      |
| alousarvio<br>uom! Pyöristä s<br>enot<br>ilkat/palkkiot<br>alot<br>senmaksut<br>enot yhteensä<br>ellisen vuoden<br>rustukset muilt<br>iettu/myönnett | e<br>€<br>€<br>avu:<br>a toi<br>y, pp        | at kokonaisluvuik<br>Tiedotus<br>Lipputulot<br>Tulot yhteensä<br>0<br>stukset muilta toin<br>mijoilta sekä kaup<br>o.kk.vvvv). Mikäli r | €<br>€<br>€<br>mijoi<br>pung | Tarvikkeet<br>Myyntitulot                                                   | €<br>€                               | Tilakustannukset<br>Haettava avustus<br>0.0                                                       | )€<br>€ | Kuljetukset<br>Muut avustukset | €        | Muut kulut<br>Muu rahoitus | e<br>e |
| alousarvio<br>uom! Pyöristä s<br>enot<br>ilkat/palkkiot<br>alot<br>senmaksut<br>enot yhteensä<br>lellisen vuoden<br>rustukset muilt                  | umm<br>€<br>€<br>avu:<br>y, pp               | at kokonaisluvuik<br>Tiedotus<br>Lipputulot<br>Tulot yhteensä<br>0<br>stukset muilta toin<br>mijoilta sekä kaup<br>o.kk.vvvv). Mikäli r | €<br>€<br>€<br>mijoi         | Tarvikkeet<br>Myyntitulot                                                   | €<br>€                               | Tilakustannukset<br>Haettava avustus<br>0.0<br>sim. 2500?, Suome<br>ia ei ole, paina <u>täst</u>  | €<br>€  | Kuljetukset<br>Muut avustukset | €        | Muut kulut<br>Muu rahoitus | e<br>e |
| lousarvio<br>iom! Pyöristä s<br>enot<br>lkat/palkkiot<br>ilot<br>enmaksut<br>enot yhteensä<br>ellisen vuoden<br>ustukset muilt<br>ettu/myönnett      | umm<br>€<br>€<br>€<br>avu:<br>a toi<br>y, pr | at kokonaisluvuik<br>Tiedotus<br>Lipputulot<br>Tulot yhteensä<br>0<br>stukset muilta toin<br>mijoilta sekä kaup<br>o.kk.vvvv). Mikäli n | €<br>€<br>mijoi<br>muit:     | Tarvikkeet<br>Myyntitulot                                                   | €<br>€                               | Tilakustannukset<br>Haettava avustus<br>0.0                                                       | €<br>€  | Kuljetukset<br>Muut avustukset | )€       | Muut kulut<br>Muu rahoitus | €<br>€ |
| lousarvio<br>iom! Pyöristä s<br>inot<br>lkat/palkkiot<br>ilot<br>ienmaksut<br>inot yhteensä<br>ellisen vuoden<br>ustukset muilt<br>ettu/myönnett     | umm<br>€<br>€<br>e<br>avu:<br>y, pp          | at kokonaisluvuik<br>Tiedotus<br>Lipputulot<br>Tulot yhteensä<br>0<br>stukset muilta toir<br>mijoilta sekä kaup<br>.kk.vvv). Mikäli r   | €<br>€<br>€<br>mijoi<br>muit | Tarvikkeet<br>Myyntitulot<br>ilta<br>in muilta yksiköi<br>a rahoittajia/avu | €<br>€<br>Itä (E.<br>stuksi<br>edell | Tilakustannukset<br>Haettava avustus<br>0.0<br>sim. 25007, Suome<br>ia ei ole, paina <u>täs</u> t | €<br>€  | Kuljetukset<br>Muut avustukset | )€<br>)€ | Muut kulut<br>Muu rahoitus | €<br>€ |

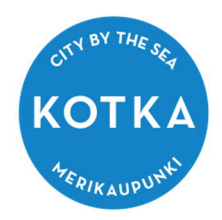

| Selaa Ei valittua tiedostoa.                 |         |           | i |
|----------------------------------------------|---------|-----------|---|
| .iitteen sisältö<br>Muu sisältö 🗸 Lisää liit | e       |           |   |
| Tiedoston nimi                               | Sisaltö | Toiminnot |   |
|                                              | 11      | -         |   |

Lomakkeen tiedot tallennetaan tätä järjestelmää tarjoavan kaupungin avustusrekisteriin. Luonnollisen henkilön ollessa hakijana, hän voi tarkistaa rekisterissä olevat tietonsa ottamalla yhteyttä sivistyspalvelujen kirjaamoon (henkilötietolaki L 523/1999).

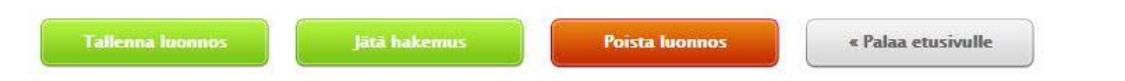

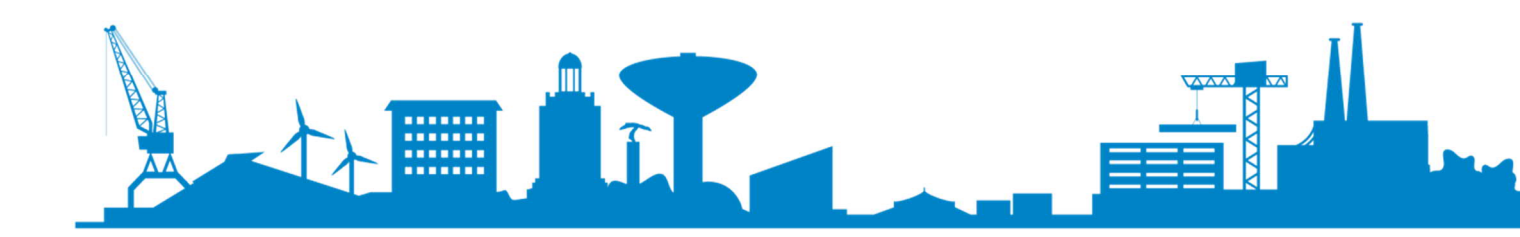